# **Bishop's College of Nursing**

# **PG** -Online Admission Registration User Manual

(Kindly read the below manual to fill the application)

#### Step:1

This is the home page of the college's website when you begin to start the registration. Click Online Admission button.

#### http://www.bishopsnursing.com

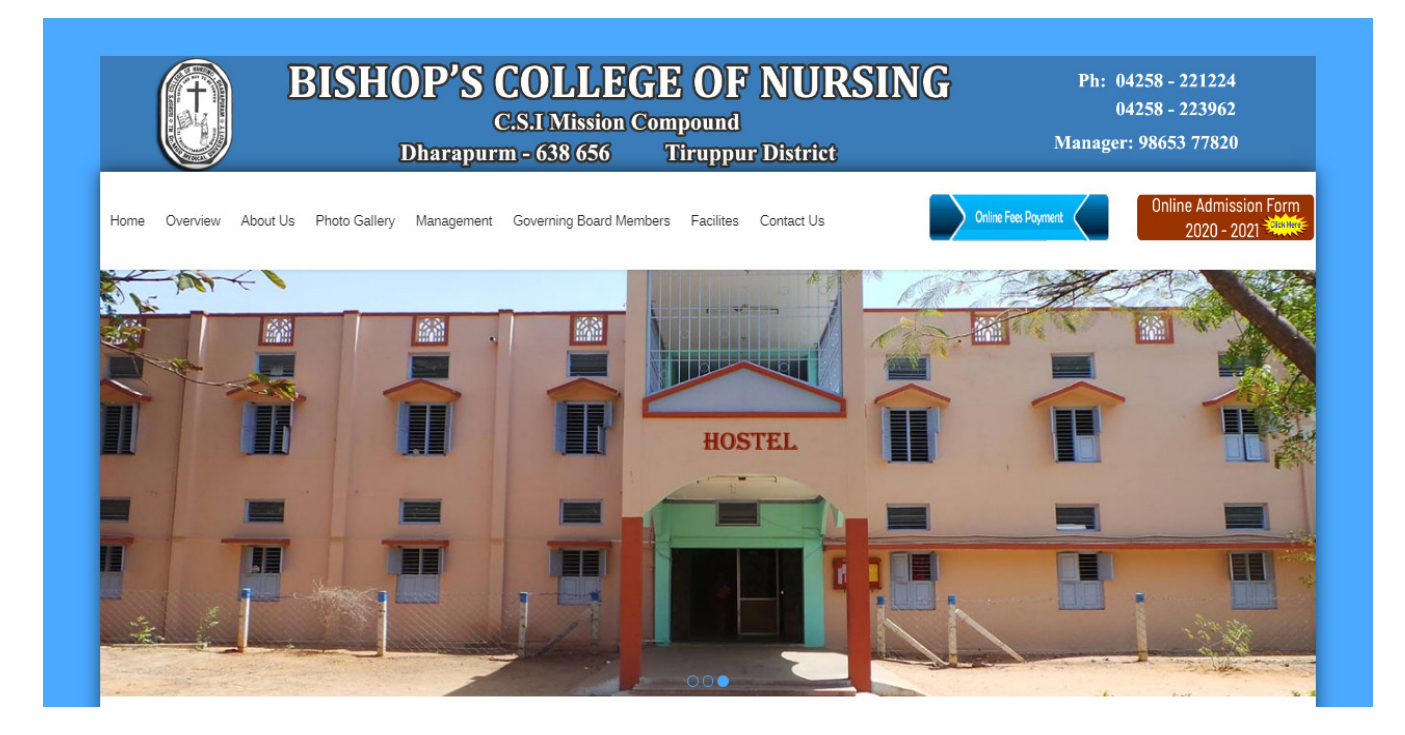

This the first page when you start registering. Please fill the details in the form and click register button.

| õ                  | Regi               | Registration Login                                                                                 |
|--------------------|--------------------|----------------------------------------------------------------------------------------------------|
| Bishop's           | Hema               | Nagarajan                                                                                          |
| College Of Nursing | hema2000@gmail.com | 8940996552                                                                                         |
|                    |                    | Register                                                                                           |
| Home               |                    | Technical Support number : 8940996552<br>Technical Email id : fees@tnic.in<br>Manager: 98653 77820 |

#### Step:3

Click login and fill the registered Email ID and Password and click submit.

|        | Login Form                                                                 |
|--------|----------------------------------------------------------------------------|
| p's    | hema2000@gmail.com                                                         |
| ursing |                                                                            |
|        | Forget Passwo                                                              |
|        | Submit                                                                     |
| e      | Technical Support number : 8940996552<br>Technical Email id : fees@tnic.in |
|        | Manager: 98653 77820                                                       |

Please fill the mandatory details.

| Ô                                   | PG Admissior                                                             | n Form                        |                                                                                                    |                   |               |        | 🋠 / Home / PG Forms |  |
|-------------------------------------|--------------------------------------------------------------------------|-------------------------------|----------------------------------------------------------------------------------------------------|-------------------|---------------|--------|---------------------|--|
| UG admission form                   |                                                                          |                               |                                                                                                    |                   |               |        |                     |  |
| PG admission form                   | 1) Name *                                                                | HE                            | MA                                                                                                    |                   |               |        |                     |  |
| <ol> <li>Payment History</li> </ol> | 2) Gender                                                                | ○ M<br>● Fe                   | lale<br>emale                                                                                                    |                   |               |        |                     |  |
|                                     | 3) Marital Status *                                                      | U                             | nmarried                                                                                                    |                   | ~             |        |                     |  |
|                                     | 4) Religion *                                                            | CI                            | HRISTIAN                                                                                                    |                   | ~             |        |                     |  |
|                                     |                                                                          | No                            | te : -                                                                                                    |                   |               |        |                     |  |
|                                     |                                                                          | All<br>to e<br>sub            | All chirstians need to enclose a letter from your pastor. C.S.I trichy - Tanjore Diocese candidates need to enclose a letter from pastor indicating their family subscription status. Enclose xerox copy of the subscription card. |                   |               |        |                     |  |
|                                     | 5) Community *                                                           | во                            | c                                                                                                    |                   | ~             |        |                     |  |
|                                     | 6) Date of birth<br>(As found in HSC or its equivalent<br>certificate) * |                               |                                                                                                    |                   |               |        |                     |  |
|                                     | 7) Place of birth *                                                      | CH                            | IENNAI                                                                                                    |                   |               |        |                     |  |
|                                     | 8) Nativity *                                                            | CH                            | IENNAI                                                                                                    |                   |               |        |                     |  |
|                                     | 9) Mobile No *                                                           | 89                            | 40996552                                                                                                    |                   |               |        |                     |  |
|                                     | 10) Email *                                                              | dir                           | nesh@kumarappa.com                                                                                                    |                   |               |        |                     |  |
|                                     | 11) Year of Passing B<br>B.sc., Nursing Degre                            | 8.sc.,(N)/PC<br>e(Regular) *  | 05/05/2019                                                                                                    |                   |               |        |                     |  |
|                                     | 12) Registration Nur<br>B.sc., Nursing Degre<br>the TN NM Counci         | mber of the NS<br>e issued By | 52015K12                                                                                                    |                   |               |        |                     |  |
|                                     | 13) Qualification *                                                      |                               |                                                                                                    |                   |               |        |                     |  |
|                                     | Degree                                                                   | College/University fro        | Adm                                                                                                    | ission            | Pa            | assing | Duration of the     |  |
|                                     | Awarded                                                                  | which qualified               | Month                                                                                                    | Year              | Month         | Year   | Course              |  |
|                                     | BSC                                                                      | MGR                           | 5                                                                                                    | 2015              | 5             | 2019   | 4Y0 M               |  |
|                                     | 14) Present Address                                                      | RK                            | NAGAR, CHENNAI                                                                                                    |                   |               |        |                     |  |
|                                     |                                                                          | 🗹 İs                          | the Present Address the                                                                                                    | same as the Perma | ment Address? |        |                     |  |

| 16) Permanent Address                         |                                        | RK Naga                                                                                     | ar, Chenna                                                               |                                                   |                                                                             |                                                                                                    |                     |         |
|-----------------------------------------------|----------------------------------------|---------------------------------------------------------------------------------------------|--------------------------------------------------------------------------|---------------------------------------------------|-----------------------------------------------------------------------------|----------------------------------------------------------------------------------------------------|---------------------|---------|
| 15) Total Marks obtained(I                    | B.sc                                   | Total Marks                                                                                 | Out of M                                                                 | ark Percentage                                    | Mark [%]                                                                    |                                                                                                    |                     |         |
| Nursing Basic /PC B.sc) *                     | 470 600 78.33                          |                                                                                             |                                                                          |                                                   |                                                                             |                                                                                                    |                     |         |
| 17) Service Details                           |                                        |                                                                                             |                                                                          |                                                   |                                                                             |                                                                                                    | +                   | Add New |
|                                               |                                        |                                                                                             |                                                                          |                                                   | Durat                                                                       | tion                                                                                                    |                     |         |
| Post Held C                                   | ollege                                 | ge Hospital                                                                                 |                                                                          | Community                                         | From(dd/mm/yyyy)                                                            | To(dd/mm/yyyy)                                                                                                   | Total<br>Experience |         |
| NURSE GV                                      | /N                                     | KAVER                                                                                       | Y                                                                        | BC                                                | 01/06/2019                                                                  | 30/06/2020                                                                                                    | 1                   | =+ ∎    |
| 20) Name of the Speciality<br>for *           | rapplied<br>(<br>(<br>(<br>(<br>(<br>( | 1 <sup>st</sup> Prefere<br>Medical su<br>Child healt<br>Obstetrics<br>Communit<br>Mental He | nce<br>Irgical Nur<br>th Nursing<br>and Gyna<br>ty Health I<br>alth Nurs | rsing<br>3<br>aeological Nursir<br>Nursing<br>ing | 2 <sup>na</sup> Pref<br>Medical<br>Child he<br>Obstetr<br>Commu<br>✔ Mental | erence<br>I surgical Nursing<br>ealth Nursing<br>rics and Gynaeologica<br>inity Health Nursing<br>Health Nursing | al Nursing          |         |
| 21) Have you applied for<br>government seat * |                                        | Yes                                                                                         | *                                                                        |                                                   |                                                                             |                                                                                                    |                     |         |
| 22) Amount                                    |                                        | 500                                                                                         |                                                                          |                                                   |                                                                             |                                                                                                    |                     |         |
| I Sincerly affirm the info                    | ormation fu                            | irnished abov                                                                               | e are true                                                               |                                                   |                                                                             |                                                                                                    |                     |         |
|                                               |                                        |                                                                                             |                                                                          |                                                   |                                                                             |                                                                                                    |                     |         |

Please choose the payment mode and fill the payment details and click pay now.

| O Net B | anking                 |                 |   |     |      | Bishop's College                                                                       | of Nursing                          |
|---------|------------------------|-----------------|---|-----|------|----------------------------------------------------------------------------------------|-------------------------------------|
| 🖲 Credi | t/Debit Card           |                 |   |     |      |                                                                                        |                                     |
| VISA    | Mastercard AMERICAN DI | SCOVER          |   |     |      | Base Price                                                                             | ₹500                                |
| Card I  | lumber                 |                 |   |     |      | Convenience Fee                                                                        | ₹0                                  |
| 4214    | 3601 xxxx xxxx         |                 |   |     | VISA | GST                                                                                    | ₹0                                  |
| The C   | ard Number value       | e is not valid. |   |     |      | Total amount to be pai                                                                 | d                                   |
| Card I  | lolder Name            |                 |   |     |      | ₹ 500                                                                                  |                                     |
| Hen     | ıa                     |                 |   |     |      | Note:                                                                                  |                                     |
| Exp M   | onth                   | Exp Year        |   | CVV |      | After clicking on the 'Pay N<br>might be taken to your bar<br>3D secure authentication | low' button you<br>nk's website for |
| 11      | ~                      | 2032            | ~ |     |      | Pay Nov                                                                                | v                                   |

Enter OTP & click submit.

| VISA                                                                                        | <b>WVB</b> Karur Vysya Ban<br>Smart way to bask                                                                                                    |
|---------------------------------------------------------------------------------------------|----------------------------------------------------------------------------------------------------|
| lerchant Details                                                                            | Enter OTP                                                                                                    |
| Merchant NameAggrepay Payments Sol EduDateJul 17, 2020Card NumberXXXX XXXX 6181AmountRs 400 | OTP is sent successfully to your registered mobile number X9XXXX6XX1 and email id If your mobile number or e-mail id is incorrect, kindly contact bank to update your contact details: Contact customer care Enter OTP |
|                                                                                             | CANCEL SUBMIT                                                                                                    |

# Step:7

Your receipt will be generated.

| Bishop's College Of Nursing                                      | ≡                                               |                                |                                                                           |                                       | Search                                                                                                    | ۹ ۵         |
|------------------------------------------------------------------|-------------------------------------------------|--------------------------------|---------------------------------------------------------------------------|---------------------------------------|----------------------------------------------------------------------------------------------------|-------------|
| Ô                                                                | Receipt                                         |                                |                                                                           |                                       |                                                                                                    | 🎢 / Receipt |
| <ul> <li>UG admission form</li> <li>PG admission form</li> </ul> | Bishop's Co<br>Admission I                      | llege Of Nursing<br>Receipt    | Download Application Form                                                 |                                       | Date: 1                                                                                                    | 17/07/2020  |
| Payment History                                                  | <b>Bishop's Co</b><br>Dharapuran<br>Tirpur (Dt) | llege Of Nursing<br>n          | Student Profile :<br>Hema N<br>Phone:9876567898<br>Email:hemani@gmail.com | Rece<br>Orde<br>Trans<br>Amo<br>Trans | ipt id :#34<br>r ID: BBRUPD6013891522<br>action Date : 6/25/2020 5:0<br>unt: <b>500</b><br>action Status: <mark>Success</mark> | 8:21 PM     |
|                                                                  | Sno<br>1                                        | Admission Number<br>PG20205678 | Course<br>M.Sc Nursing                                                    | Degree<br>M.Sc                        | Acadamic Year<br>2020                                                                                                    |             |
|                                                                  |                                                 |                                |                                                                           |                                       |                                                                                                    | 🔒 Print     |
|                                                                  |                                                 |                                |                                                                           |                                       |                                                                                                    |             |

If you want to download your online application, click the download button in the payment history menu, your application will be shown.

| Search                                                                  | Q                                                                                                    |
|-------------------------------------------------------------------------|----------------------------------------------------------------------------------------------------|
| Ŕ                                                                       | / Home / Payment His                                                                                                    |
|                                                                         |                                                                                                    |
|                                                                         |                                                                                                    |
| Search:                                                                 |                                                                                                    |
| d $\uparrow \downarrow$ Amount $\uparrow \downarrow$ Transaction Status | î↓ Download ↑↓                                                                                                    |
| ₹400 Success                                                            | *                                                                                                    |
| ₹400 Failure                                                            | *                                                                                                    |
| ₹400 Failure                                                            | *                                                                                                    |
| ₹400 Failure                                                            | *                                                                                                    |
| ₹400 Failure                                                            | *                                                                                                    |
| ₹400 Failure                                                            | <u>*</u>                                                                                                    |
| ₹400 Failure                                                            | *                                                                                                    |
| ₹400 Failure                                                            | ±                                                                                                    |
| ₹400 Failure                                                            | ±                                                                                                    |
| ₹400 Failure                                                            | *                                                                                                    |
| -<br>L<br>D                                                             | Image: Constraint of the second second se |

Your application will be appear as below format. You need to upload your passport size photo by clicking choose file.

| Ç,            | C Download Admission For                                                 | n                   |                              |         | Home / Download Admission Form       |
|---------------|--------------------------------------------------------------------------|---------------------|------------------------------|---------|--------------------------------------|
| nission form  |                                                                          | Bishools Co         |                              | Nuccioo |                                      |
| Imission form |                                                                          | C.S.I Mis           | sion Compo                   | und     | Ph: 04258 - 221224<br>04258 - 223962 |
| ent History   |                                                                          | Dharap<br>Trip      | ouram – 6386<br>pur District | 556     | Manager : 98653 77820                |
|               | 1) Appliication No :                                                     | UG/2020/002         |                              |         |                                      |
|               | 2) Name :                                                                | Hema N              |                              |         |                                      |
|               | 3) Gender :                                                              | FEMALE              |                              |         | Choose File No file chosen           |
|               | 4) Date of birth<br>(As found in HSC or its equivalent<br>certificate) : | 2002-10-12          |                              |         |                                      |
|               | 5) Place of birth :                                                      | VENKATACHALAPURAM   |                              |         |                                      |
|               | 6) Religion :                                                            | CHRISTIAN           |                              |         |                                      |
|               | 7) Community :                                                           | BC                  |                              |         |                                      |
|               | 8) Converted to chirstian from SC :                                      | YES                 |                              |         |                                      |
|               | 9) Mother Tangue :                                                       | TAMIL               |                              |         |                                      |
|               | 10) Languages Known :                                                    | Languages           | Read                         | Write   |                                      |
|               |                                                                          | TAMIL               | YES                          | YES     |                                      |
|               |                                                                          | ENGLISH             | YES                          | YES     |                                      |
|               |                                                                          |                     | NO                           | NO      |                                      |
|               |                                                                          |                     |                              |         |                                      |
|               | 11) Mobile No :                                                          | 9876453452          |                              |         |                                      |
|               | 12) Email :                                                              | hemani@gmail.com    |                              |         |                                      |
|               | 13) Present Address :                                                    | 111,xyz street,xxx. |                              |         |                                      |
|               | 14) Permanent Address :                                                  | 111,xyz street,xxx. |                              |         |                                      |

| 16) Permanent Address *                                                                                            |                                          | RK Naga                                            | RK Nagar, Chennai                   |                             |                                                           |                                                  |                                        |                               |  |  |  |
|----------------------------------------------------------------------------------------------------|------------------------------------------|----------------------------------------------------|-------------------------------------|-----------------------------|-----------------------------------------------------------|--------------------------------------------------|----------------------------------------|-------------------------------|--|--|--|
| 15) Total Marks ob                                                                                                 | tained(B.sc                              | Total Marks                                        | Out of Mark                         | Percentage                  | Mark [%]                                                  |                                                  |                                        |                               |  |  |  |
| Nursing Basic /PC B.sc) *                                                                                          |                                          | 470                                                | 600                                 | 78.33                       |                                                           |                                                  |                                        |                               |  |  |  |
| 17) Service Details                                                                                                |                                          |                                                    |                                     |                             |                                                           |                                                  | +                                      | Add New                       |  |  |  |
|                                                                                                    |                                          |                                                    |                                     |                             | Durat                                                     | ion                                              |                                        |                               |  |  |  |
| Post Held                                                                                                    | College                                  | Hospital                                           |                                     | ommunity                    | From(dd/mm/yyyy)                                          | To(dd/mm/yyyy)                                   | Total<br>Experience                    |                               |  |  |  |
| NURSE                                                                                                    | GVN                                      | KAVER                                              | Y                                   | 3C                          | 01/06/2019                                                | 30/06/2020                                       | 1                                      | =₊ ∎                          |  |  |  |
|                                                                                                    |                                          |                                                    |                                     |                             |                                                           |                                                  |                                        |                               |  |  |  |
| 18) Eligiblity Certif<br>from the TN.Dr.M.0                                                                        | icate obtained<br>G.R. Medical           | Yes                                                | ~                                   |                             |                                                           |                                                  |                                        |                               |  |  |  |
| University *                                                                                                    |                                          |                                                    |                                     |                             |                                                           |                                                  |                                        |                               |  |  |  |
| 19) Migration Cert                                                                                                 | ificate                                  | Yes                                                | ~                                   |                             |                                                           |                                                  |                                        |                               |  |  |  |
| (other then Tamilina<br>/University) *                                                                             | adu state                                |                                                    |                                     |                             |                                                           |                                                  |                                        |                               |  |  |  |
| 20) Name of the Sp                                                                                                 | eciality applied                         | 1 <sup>st</sup> Prefere                            | ence                                |                             | 2 <sup>nd</sup> Pref                                      | erence                                           |                                        |                               |  |  |  |
| for *                                                                                                    |                                          | Medical su                                         | urgical Nursir                      | ng                          | Medical                                                   | surgical Nursing                                 |                                        |                               |  |  |  |
|                                                                                                    |                                          | <ul> <li>Child heal</li> <li>Obstetrics</li> </ul> | th Nursing<br>s and Gynaeo          | logical Nursir              | ng Obstetr                                                | alth Nursing<br>ics and Gynaeologica             | I Nursing                              |                               |  |  |  |
|                                                                                                    |                                          |                                                    | ty Health Nu                        | rsing                       | Commu                                                     | nity Health Nursing                              |                                        |                               |  |  |  |
| Declaration : -                                                                                                    |                                          |                                                    |                                     |                             |                                                           |                                                  |                                        |                               |  |  |  |
|                                                                                                    | best of my know                          | ledge and beli                                     | ef, the above                       | particulars ar              | e true. I agree that regist                               | ration of this applicat                          | ion does not con                       | fer any right                 |  |  |  |
| declare that to the                                                                                                | lection for admis<br>further agree, if a | sion which is so<br>idmitted, for th               | olely left to the<br>ne 4 Year B.So | he manageme<br>c(N) Program | nt. I have gone thought th<br>time to confirm to the rule | ne prospectus careful<br>es and regulation in fo | ly and undertake<br>arce or that may l | e to abide by<br>hereafter be |  |  |  |
| declare that to the<br>on me respect of se<br>all the conditions. I                                                | istration of the c                       | ollege/hostel.                                     | l undertake t                       | hat so long as              | l am a student of the Co                                  | llege I will not do any                          | thing unworthy                         | of a student                  |  |  |  |
| declare that to the<br>on me respect of se<br>all the conditions. I<br>made for the admin                          | 41.1                                     | tortoro with its                                   | s orderly wor                       | King and disci              | pline of the colleges.                                    |                                                  |                                        |                               |  |  |  |
| declare that to the<br>on me respect of se<br>all the conditions. I<br>nade for the admin<br>of the college or any | /thing that will in                      | terrere withins                                    |                                     |                             |                                                           |                                                  |                                        |                               |  |  |  |